## Check Reorder

Reorder your checks with a few simple clicks through your MSB Online profile!

## **Reordering Checks**

- 1. On the left-hand side of the screen, select the Services menu option
- 2. Select Check Reorder on the drop-down menu.
- 3. Select the account for which you need to reorder checks: a new tab will automatically launch to the Harland Clarke website.
- 4. Review your account information and make sure it is correct.

| na<br>  S<br>Dallars 6 | •1          |
|------------------------|-------------|
| Dollars d              | • 1         |
|                        |             |
|                        |             |
|                        | -           |
| View Status            |             |
| s                      |             |
|                        |             |
| 2                      | View Status |

- 5. If you are ordering checks for the first time.
  - Enter the starting check number in the Check Number field, then select Save.
  - A Enter the number of boxes to order in the Number of Boxes field, then select Save.
  - A Select Send Request to complete the order.
- 6. If you are placing a reorder, select either Quick Order or Shop Full Catalog.
  - If you would like to change your check style, Click Shop Full Catalog.
  - M If you would like to reorder the image you see, click Quick Order.